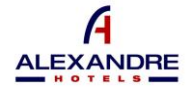

ALEXANDRE HOTELS

# BENUTZERHANDBUCH FÜR DEN BENUTZERBERICHTSKANAL

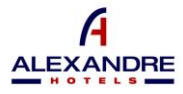

# 2- OBJEKT

Dieses Dokument wurde mit dem Ziel erstellt, allen Personen im Anwendungsbereich des in diesem Unternehmen implementierten internen Informationssystems oder Hinweisgeberkanals alle notwendigen Informationen über seine Verwendung und Verwendung zur Verfügung zu stellen, alles in Übereinstimmung mit den Bestimmungen des Gesetzes 2/2023 vom 20. Februar, Regelung des Schutzes von Personen, die Verstöße gegen gesetzliche Vorschriften melden, und der Korruptionsbekämpfung.

#### 3- ZUGRIFF AUF DAS INTERNE INFORMATIONSSYSTEM ODER DEN WHISTLEBLOWING-KANAL

Das interne Informationssystem oder der Whistleblowing-Kanal ermöglicht den Zugang zu Personen, die eine Beschwerde einreichen möchten, im Folgenden als "Benutzer" bezeichnet, über die eigene Website des Unternehmens und über den folgenden Link: <u>https://www.alexandrehotels.com/canal-denuncias</u>

### 4- SO ERSTELLEN SIE EINEN BERICHT

Der Whistleblowing-Kanal bietet Nutzern zwei Möglichkeiten, Beschwerden einzureichen:

- 1. Einreichung von Beschwerden durch Identifizierung der Personen, die die Mitteilungen machen.
- 2. Anonyme Beschwerden einreichen.

### A. EINREICHEN EINER BESCHWERDE DURCH IDENTIFIZIERUNG DES BESCHWERDEFÜHRERS

Über die Website des Unternehmens können Benutzer auf den Whistleblowing-Kanal zugreifen, indem sie die folgenden Anmeldeinformationen eingeben: "Benutzername" und "Passwort".

| Usuario    |  |   |
|------------|--|---|
| Contraseña |  |   |
|            |  | _ |

Die Zugangsdaten stehen dem Benutzer zur Verfügung und werden an seine E-Mail-Adresse gesendet, sobald er sich auf der Zugangsseite zum Beschwerdekanal registriert hat. Um dies zu tun, müssen Sie über die *Option "Registrierung eines neuen Benutzers"* zugreifen und jedes der Felder ausfüllen.

|                       |               | Nombre *                                                                                                    |
|-----------------------|---------------|----------------------------------------------------------------------------------------------------|
|                       |               | Introduzca el nombre                                                                                                    |
|                       |               | Apellidos '                                                                                                    |
|                       |               | Introduzca los apellidos                                                                                                    |
|                       |               | DNI/NIF '                                                                                                    |
| egistro nuevo usuario | $\rightarrow$ | Introduzca el DNI/NIF                                                                                                    |
| 9                     |               | Email *                                                                                                    |
|                       |               | Introduzca el correo electrónico                                                                                                    |
|                       |               | Vinculación con la esta entidad "                                                                                                    |
|                       |               | Determine la vinculacion                                                                                                    |
|                       |               | Activar notificaciones en mi correo electrónico sobre el estado de la denuncia                                                                                                    |
|                       |               | C Acepto la Política de Privacidad                                                                                                    |
|                       |               | Únicamente de tratarán sus datos personales para atender las consultas, pelíciones o sugerencias planteadas. Puede, en todo momento, retirar el consentimiento para el                                                                                                    |
|                       |               | Instamiento de sus datos, así como ejercer los derechos de acceso, rectificación, supresión, opasición, portabilidad y limitación, mediante un escrita, acompañado de un<br>decumente e un televisitione, a televis tempetatelegeneral energia con estador o temperatura de tempetatura de tempetatura de                                                                                                    |
|                       |               | And a memory open in an inspanse in an approximation and a constraint in a second a second, and a second and a second a second<br>second a second a second a second a second a second a second a second a second a second a second a second a second a second a second a second a second a second a second a second a second a second a second a second a second a second a |
|                       |               |                                                                                                    |
|                       |               | ENVIAR DATOS                                                                                                    |
|                       |               |                                                                                                    |

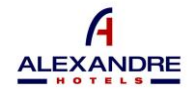

Sobald der Benutzer seine Anmeldeinformationen hat, muss er diese eingeben und auf die Option "ENTER" klicken.

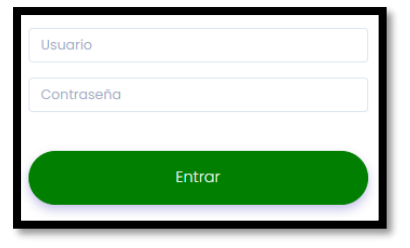

Wenn sich der Nutzer bereits registriert hat und sich nicht an sein Passwort erinnern kann, kann er auf die Option "Zugangsdaten speichern" klicken und den Schritten zur Wiederherstellung seines Passworts folgen.

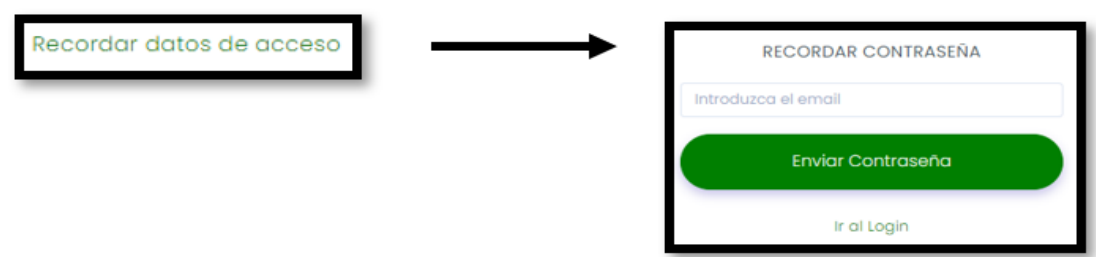

Ebenso kann der Benutzer vor dem Zugriff die Sprache des Beschwerdekanals ändern, indem er auf die verschiedenen verfügbaren Flaggen klickt.

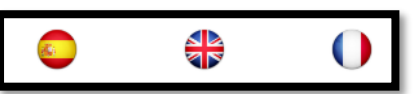

Sobald Sie sich im Berichtskanal befinden, werden der Vor- und Nachname des Benutzers sowie ein horizontales Menü darunter angezeigt.

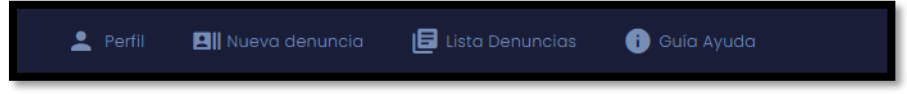

Wenn Sie auf die einzelnen Menüoptionen klicken, gelangen Sie zu ihnen. Die im Menü angezeigten Optionen sind die folgenden:

3.A.1 - Profil 3.A.2 - Neue Beschwerde 3.A.3 - Liste der Beschwerden 3.A.4 - Hilfe

3.A.1 - Profil:

Der Benutzer kann die folgenden Daten ändern:

- Telefon
- E-MAIL
- Passwort

Sobald die Daten geändert wurden und die neu eingegebenen Daten gespeichert werden sollen, muss der Benutzer auf die Schaltfläche "Daten ändern" klicken.

Ebenso ist es dem Nutzer jederzeit gestattet, die Option (\*) "Benachrichtigungen erhalten" zu aktivieren .

(\*) Die Option "Benachrichtigungen erhalten" ermöglicht es dem Benutzer, jederzeit zu entscheiden, ob er Benachrichtigungen über Bestätigungen über den Status der Beschwerde erhalten möchte, die ihm vom Systemmanager des Unternehmens in seiner E-Mail gesendet werden.

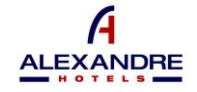

## 3.A.2 - Neue Beschwerde:

In diesem Abschnitt kann der Benutzer die Kommunikation, die er über diesen Kanal an die Entität übertragen möchte, detailliert beschreiben und verfügbar machen.

Die folgenden Felder werden zum Ausfüllen angezeigt:

- Detaillierte Präsentation
- Betroffener Bereich
- Beteiligte Personen
- Ort des Vorfalls
- Datum/Uhrzeit des Vorfalls

Sie müssen auf das Datumsformatfeld TT/MM/JJJJ klicken, um den gewünschten Tag angeben zu können, sowie auf das Zeitformatfeld --:-- klicken und die Stunde und Minute eingeben.

- Dokumentation anhängen

Wenn Sie ein Dokument in die Kommunikation einbeziehen möchten, müssen Sie auf das leere Feld unter Dokument anhängen klicken und den Dateispeicherort im Dateibrowser Ihres Computers auswählen.

Um den Bericht zu senden, muss der Benutzer alle dafür vorgesehenen Felder ausfüllen, mit Ausnahme von "Dokumentation anhängen" (optional), und auf die Schaltfläche "Bericht senden" klicken.

| DATOS DE LA DENUNCIA        |   |       |   |
|-----------------------------|---|-------|---|
| EXPOSICIÓN DETALLADA        |   |       |   |
|                             |   |       |   |
| ÁREA AFECTADA               |   |       |   |
|                             |   |       |   |
| PERSONAS IMPLICADAS         |   |       |   |
|                             |   |       |   |
| LUGAR DE LA INCIDENCIA      |   |       | * |
|                             |   |       |   |
| FECHA/HORA DE LA INCIDENCIA |   |       |   |
| dd/mm/aaaa                  | 巴 | <br>0 |   |
| ADJUNTAR DOCUMENTACIÓN      |   |       |   |
|                             |   | Ŧ     | ¥ |
| Enviar Denuncia             |   |       |   |

#### 3.A.3 - Liste der Beschwerden:

Innerhalb dieser Option wird dem Benutzer eine Liste der über das System getätigten Mitteilungen angezeigt.

|                   |     | to las leidas como las de mevo | o ingreso.   |            |                |         |
|-------------------|-----|--------------------------------|--------------|------------|----------------|---------|
|                   |     |                                |              |            |                |         |
|                   |     |                                |              |            |                |         |
| Lista denuncias   |     |                                |              |            |                |         |
|                   |     |                                |              |            |                |         |
| Mostrar           |     |                                |              |            |                | Buscar: |
| 10 v<br>registros |     |                                |              |            |                |         |
| Trabajador        | DNI | Fecha Alta                     | Días ablerta | Estado     | Notificaciones | Chat    |
|                   |     |                                | 1            | (Constant) |                |         |

Diese Liste von Mitteilungen ermöglicht es ihnen, die getätigten Mitteilungen aufzulisten und auf derselben Seite bis zu 10, bis zu 25, bis zu 50 oder bis zu 100 anzuzeigen. Sie können auswählen, wie Sie anzeigen möchten, indem Sie auf den Pfeil unter der *Option "Anzeigen"* klicken.

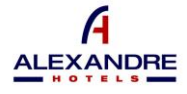

In ähnlicher Weise kann der Benutzer individuell nach einer bestimmten Mitteilung suchen, indem er das Datum der Registrierung oder des Versands derselben in das leere Feld auf der rechten Seite des Bildschirms unter dem Text "Suchen:" eingibt.

Die Liste der Mitteilungen enthält in jeder Mitteilung den Vor- und Nachnamen des Benutzers, seinen Personalausweis, das Datum der Registrierung oder des Versands, den Status der Mitteilung und die Tage, an denen die Beschwerde vom Senden bis zur Lösung derselben offen war.

Im Abschnitt "Benachrichtigungen" kann der Benutzer die verschiedenen Bestätigungen über den Status seiner Beschwerden einsehen, die ihm vom Unternehmen gesendet werden.

- Empfangen- Die Mitteilung wurde gesendet, aber ihr Empfang wurde nicht bestätigt, noch wurde der Verwaltungsprozess von der Entität eingeleitet.
- In Bearbeitung Der Eingang der Mitteilung wurde bestätigt und der Managementprozess wurde von der Stelle eingeleitet.
- Verarbeitet Das Verwaltungs- und Untersuchungsverfahren durch das Unternehmen ist abgeschlossen.

Der Status der Liste der Mitteilungen, die der Benutzer an das Unternehmen sendet, ändert sich im Laufe des Informationsprozesses. Über die vom Benutzer auf der *Registerkarte "Profil"* angegebene E-Mail-Adresse benachrichtigt das Unternehmen ihn jedoch über jede Statusänderung, die die getätigten Mitteilungen durchlaufen.

| 🛓 Perfi 🛛 Nueva denuncia 📑 L                                                                                                    | ista Denuncias 👩 Gula Ayuda    |                                                     |                                                                                                    |
|----------------------------------------------------------------------------------------------------|--------------------------------|-----------------------------------------------------|----------------------------------------------------------------------------------------------------|
| Ruenos días<br>Nos ponemos en contecto piora indicario que<br>eco sejutoros<br>Buenos días<br>Nos lo puede emilár adjunto en un mensoja.<br>120 a Alti/2003 | estomos revisondo su denuncia. | Christe adjuntar un archivo e la deruncia. «Pu<br>B | Buenos días. Graejas.<br>Ins pausčast<br>B<br>ede anvártes el documento? fis un archive pdf.<br>mol 24%/bast |
| Escribir mensoja.                                                                                                    |                                | Seleccionar archivo Ninguno archivo selec.          | Envior                                                                                                    |

Über die Schaltfläche "Nachrichten" können der Benutzer und der Entity Manager die Kommunikation in Bezug auf jede eingereichte Beschwerde initiieren und diesbezügliche Unterlagen austauschen.

# <u>3.A.4 - Hilfe:</u>

In diesem Abschnitt kann der Benutzer eine Videoanleitung zur Verwendung des Systems anzeigen.

#### B. EINE ANONYME BESCHWERDE EINREICHEN

Sobald der Benutzer auf den auf der Website des Unternehmens bereitgestellten Link zugreift, kann er anonym eine Beschwerde einreichen, indem er auf die Option "Anonyme Beschwerde" klickt.

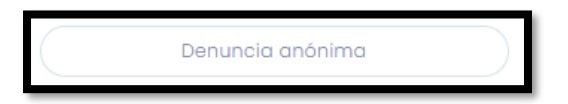

In diesem Abschnitt kann der Benutzer die Kommunikation, die er über diesen Kanal an die Entität übertragen möchte, detailliert beschreiben und verfügbar machen.

Die folgenden Felder werden zum Ausfüllen angezeigt:

- Detaillierte Präsentation
- Betroffener Bereich
- Beteiligte Personen
- Ort des Vorfalls
- Datum/Uhrzeit des Vorfalls

Sie müssen auf das Datumsformatfeld TT/MM/JJJJ klicken, um den gewünschten Tag angeben zu können, sowie auf das Zeitformatfeld --:-- klicken und die Stunde und Minute eingeben.

 Dokumentation anhängen
Wenn Sie ein Dokument in die Kommunikation einbeziehen möchten, müssen Sie auf das leere Feld unter Dokument anhängen klicken und den Dateispeicherort im Dateibrowser Ihres Computers auswählen.

Um den Bericht zu senden, muss der Benutzer alle dafür vorgesehenen Felder ausfüllen, mit Ausnahme von "Dokumentation anhängen" (optional), und auf die Schaltfläche "Bericht senden" klicken.

ALEXANDRE

| EXPOSICIÓN DETALLADA '                                                                            |
|---------------------------------------------------------------------------------------------------|
| Rellene el campo para determinar detalladamente el suceso que quiere denunciar                    |
|                                                                                                   |
|                                                                                                   |
|                                                                                                   |
|                                                                                                   |
|                                                                                                   |
|                                                                                                   |
| AREA AFECTADA '                                                                                   |
| Determine el área afectada de la empresa que tiene relación con el suceso o incidencia            |
| PERSONAS IMPLICADAS                                                                               |
| Introduzca los datos, nombres o descripción de las personas involucradas en el suceso a denunciar |
| LUGAR DE LA INCIDENCIA                                                                            |
| Determine el lugar de la incidencia                                                               |
| FECHA Y HORA PUNTUAL DE LA INCIDENCIA '                                                           |
| dd/mm/aaaa:                                                                                       |
| DOCUMENTACIÓN (Opcional)                                                                          |
| Seleccionar archive Ninguno archivo setec.                                                        |
| Seleccionar archivo                                                                               |
|                                                                                                   |

Sobald der Benutzer den Bericht übermittelt hat, wird ein Berichtsverfolgungscode auf dem Bildschirm angezeigt. Dieser Code ist einzigartig und muss vom anonymen Beschwerdeführer zum Zeitpunkt der Einreichung der Beschwerde notiert und aufbewahrt werden.

Angesichts der Vertraulichkeit dieses Whistleblowing-Kanals kann der anonyme Whistleblower, wenn er diesen Code verliert, nicht auf andere Weise zur Verfügung gestellt werden, und es ist unmöglich, ihn weiterzuverfolgen.

### <u>3.B.1 – Nachverfolgung anonymer Beschwerden:</u>

Über die Schaltfläche "Anonymer Beschwerdezugang" kann der Benutzer auf ein Beschwerdeüberwachungspanel

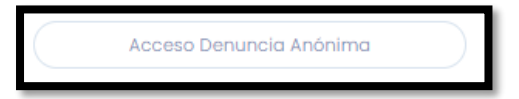

zugreifen.

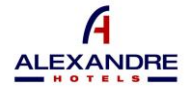

Um auf die Nachverfolgung zugreifen zu können, muss der Benutzer den Identifikationscode des Berichts eingeben, der zum Zeitpunkt des Versands des Berichts bereitgestellt wurde.

Sobald der Benutzer darauf zugegriffen hat, werden die Informationen seiner Beschwerde mit dem Datum der Registrierung oder des Versands, dem Status der Mitteilung und den Tagen, an denen die Beschwerde vom Senden bis zur Lösung derselben offen war, angezeigt.

Im Abschnitt "Benachrichtigungen" kann der Benutzer die verschiedenen Bestätigungen über den Status seiner

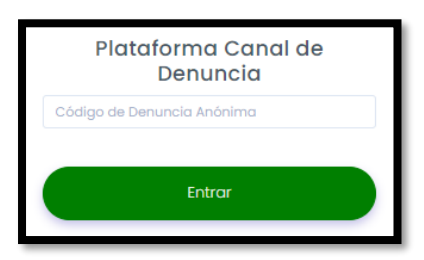

Beschwerden einsehen, die ihm vom Unternehmen gesendet werden.

- Empfangen- Die Mitteilung wurde gesendet, aber ihr Empfang wurde nicht bestätigt, noch wurde der Verwaltungsprozess von der Entität eingeleitet.
- In Bearbeitung Der Eingang der Mitteilung wurde bestätigt und der Managementprozess wurde von der Stelle eingeleitet.
- Verarbeitet Das Verwaltungs- und Untersuchungsverfahren durch das Unternehmen ist abgeschlossen.

Der Status der Liste der Mitteilungen, die der Benutzer an das Unternehmen sendet, ändert sich im Laufe des Informationsprozesses.

Über die Schaltfläche "Nachrichten" können der Benutzer und der Entity Manager die Kommunikation in Bezug auf jede eingereichte Beschwerde initiieren und diesbezügliche Unterlagen austauschen.

| Lista denuncias                                         |              |         |                |          |           |
|---------------------------------------------------------|--------------|---------|----------------|----------|-----------|
| Mostrar<br>10 V<br>registros                            |              |         |                |          | Buscor:   |
| Fecha Alta                                              | Dias abierta | Estado  | Notificaciones | Chat     |           |
| 30-05-2023 12:05:08                                     |              | 8001804 | •              |          |           |
| Mostrando registros del 1al1 de un total de 1 registros |              |         |                | interior | Siguiente |
|                                                         |              |         |                |          |           |